# FICHE 14

## LES ARCHIVES NUMERIQUES LES METADONNEES

Il est indispensable pour chaque nouveau document électronique créé d'inscrire ses métadonnées. Littéralement, il s'agit de données sur des données. Ces dernières permettent pour un document donné, de trouver le nom de son producteur, sa date de création ou de modification ou encore de trouver son emplacement.

### Quel est le processus d'inscription des métadonnées ?

#### \* Niveau débutant : Dans le document lui-même

Dès lors que vous créez un document, pensez à rajouter dans l'entête ou le bas de page, un minimum d'indications, selon vos convenances ou selon vos habitudes.

#### Vous pouvez y mettre :

- Le NOM DU RÉDACTEUR ou DU CRÉATEUR DU DOCUMENT : le nom de la personne ou le service qui a créé et/ ou rempli le document,

- Le NOM DU DOCUMENT,

- La VERSION ou LA MISE À JOUR : V01, si première version ou VD si version validée définitive, MAJ au [date],

- La DATE DE CRÉATION ou DE MODIFICATION,

- L'EMPLACEMENT DU DOCUMENT : l'endroit où il est stocké sur l'arborescence,

- Le NUMÉRO DE LA PAGE : privilégier page (X/Y).

#### \* Niveau confirmé : Accéder aux propriétés du document

Les **formulaires** pour indiquer les métadonnées se trouvent dans les propriétés de votre document électronique. Vous pouvez y accéder par deux chemins.

Le 1<sup>er</sup> CHEMIN D'ACCÈS : Faites *clic droit* sur le nom du fichier, puis *clic gauche* sur l'onglet « Propriétés ». Une boîte de dialogue (fenêtre) s'ouvre, *cliquez* sur l'onglet « Détails » et remplissez les champs.

Le 2<sup>e</sup> CHEMIN D'ACCÈS : Avant de fermer votre document, ouvrez le menu « Fichier », *cliquez* sur l'onglet « Informations », puis sur « Afficher toutes les propriétés » et remplissez les champs ou alors faites *clic gauche* sur « Propriétés » et remplissez les champs de la nouvelle fenêtre qui s'ouvre.

Vous pouvez y mettre toutes les indications souhaitées pour donner des clés de compréhension supplémentaires à votre document, comme son titre plus complet, ses auteurs, ou encore ses mots clés afin de vous permettre ainsi qu'à vos collaborateurs d'effectuer des recherches électroniques.

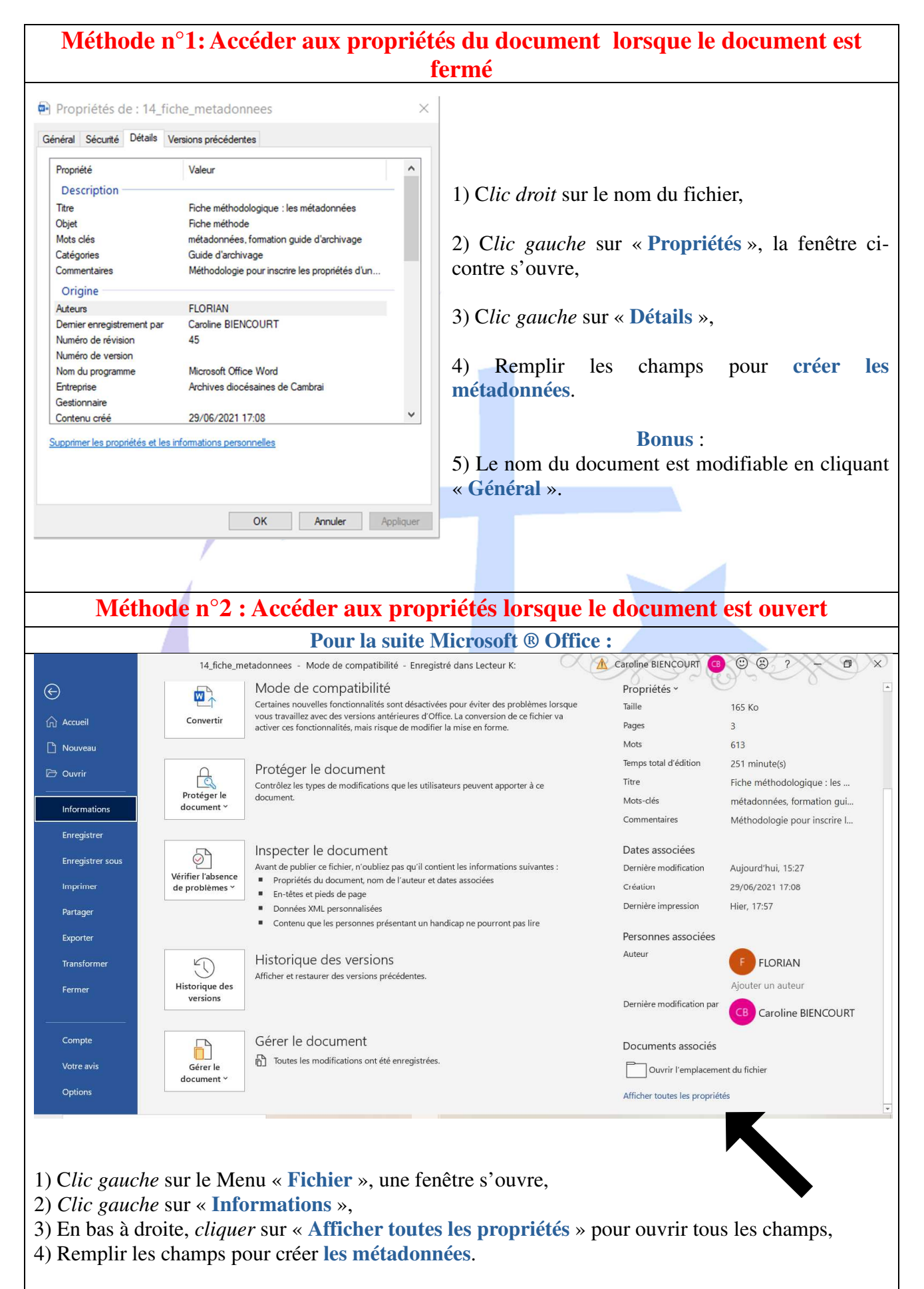

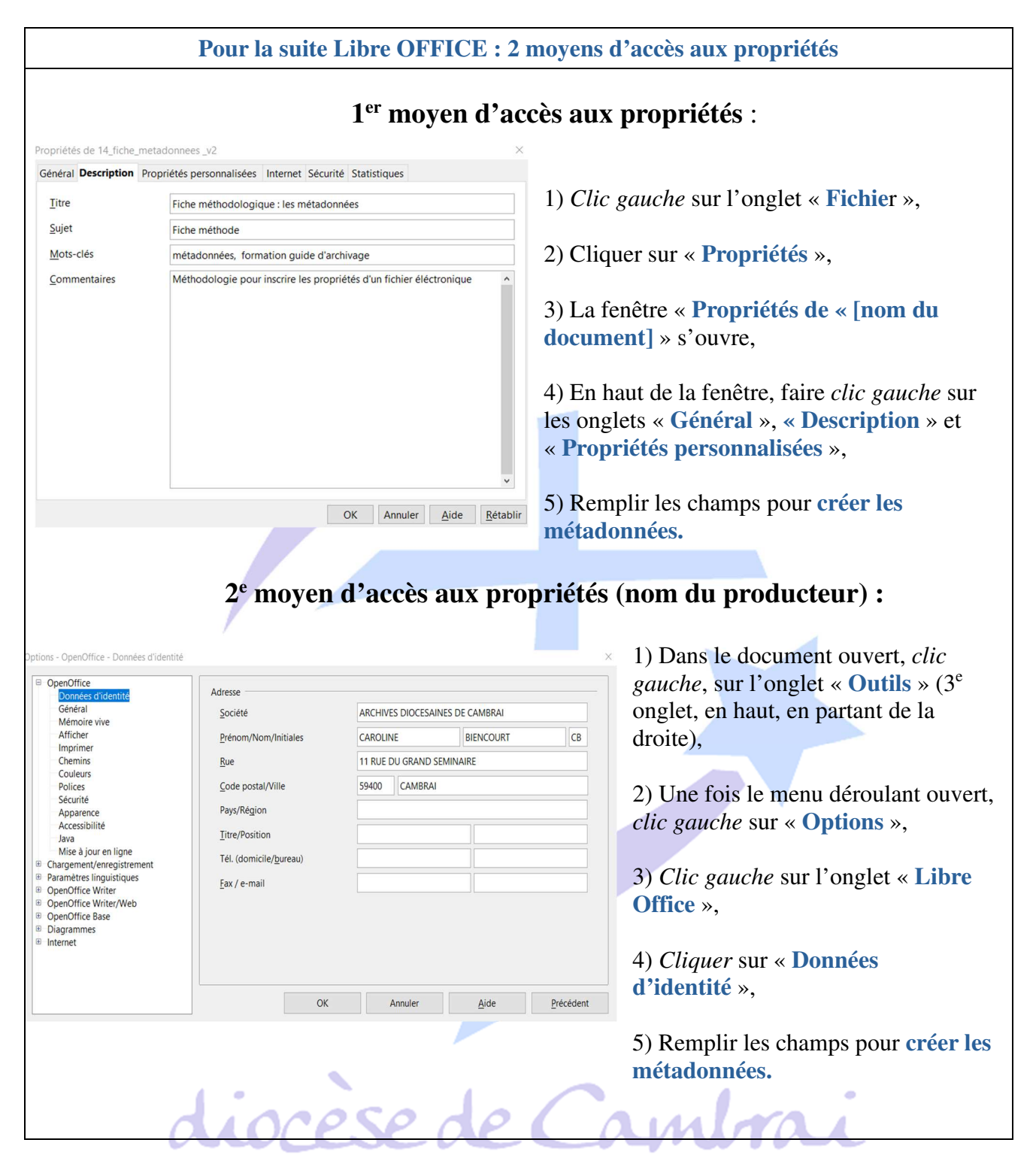